## How to Update Your License Plate Number

## \*\*\* These requests are for updating vehicle information for an existing vehicle. All new vehicles must be registered under new parking permits. Parking permits are not transferable. \*\*\*

| Buy a new vehicle?               | Replace Vehicle      |
|----------------------------------|----------------------|
| Lost your pass?                  | Replace Pass         |
| Update license plate number only | License Plate Change |
| View Purchase History            | Purchase History     |

From your dashboard, click on "License Plate Change".

Next to the vehicle you wish to update information for, click "License Plate Change".

| Owner $\uparrow_{\downarrow}$ | Property         | Pass            | Pass Type    | Make î | N | Model  | Color $\hat{\uparrow}_{\downarrow}$ | Plate Number | Vin îţ | Action                 |
|-------------------------------|------------------|-----------------|--------------|--------|---|--------|-------------------------------------|--------------|--------|------------------------|
| Dianna                        | richard chambers | Virtual Vehicle | General Pass | Nissan | 5 | Sentra | Red                                 | Test1234     | 543210 | © License Plate Change |
| Showing 1 to 1                | of 1 entries     |                 |              |        |   |        |                                     |              |        | Previous 1 Next        |

Two text boxes will appear. The textbox to the left shows the current information and the textbox to the right is empty.

| Current Vehicle Details                                    | Request New Vehicle Details                     |                                         |  |  |  |  |  |  |  |  |
|------------------------------------------------------------|-------------------------------------------------|-----------------------------------------|--|--|--|--|--|--|--|--|
| Owner : Dianna                                             | Owner*                                          | Owner                                   |  |  |  |  |  |  |  |  |
| Make: Nissan<br>Model: Sentra                              | Make*                                           | Make                                    |  |  |  |  |  |  |  |  |
| Color: Red                                                 | Model*                                          | Model Color                             |  |  |  |  |  |  |  |  |
| License Plate Number: Test1234                             | Color*                                          |                                         |  |  |  |  |  |  |  |  |
| Licence Plate State: Armed Forces Americas (except Canada) | Last 6 Characters                               | Vin last 6 Characters                   |  |  |  |  |  |  |  |  |
| Last 6 Characters of VIN: 543210                           |                                                 | license plate number                    |  |  |  |  |  |  |  |  |
| Inspection form: D Inspection Form                         | License Plate<br>Number*                        |                                         |  |  |  |  |  |  |  |  |
| Driver Licence Driver Licence                              | Licence Plate<br>State*                         | Armed Forces Americas (except Canada) ~ |  |  |  |  |  |  |  |  |
|                                                            | Reason for vehicle change* Leave a comment here |                                         |  |  |  |  |  |  |  |  |
|                                                            |                                                 |                                         |  |  |  |  |  |  |  |  |
|                                                            | Save                                            |                                         |  |  |  |  |  |  |  |  |

All information must be transferred from the box on the left to the box on the right. The only information that should differ is the information you are trying to update.

Make sure you only input alphanumeric data. (Any spaces or symbols will not allow the request to be submitted) Only the last six digits of the VIN should be submitted.

You may be required to upload a picture of your registration. *The size of the image must be under 10 MB and must be in the correct file type (jpg, jpeg, pdf, and png).* 

Once you have filled the textbox on the right and have uploaded any necessary documentation, you can submit your request by clicking "Save". The website will display a confirmation message if the request is submitted successfully.

| Show 10 ~ entries            |        |        |        |       |              |   | Search: |                 |
|------------------------------|--------|--------|--------|-------|--------------|---|---------|-----------------|
| User Email                   | Owner  | Make   | Model  | Color | Plate Number | s | Status  | Action          |
| dianna@onlineparkingpass.com | Dianna | Nissan | Sentra | Red   | Test4321     | 1 | Pending | • View          |
| Showing 1 to 1 of 1 entries  |        |        |        |       |              |   |         | Previous 1 Next |

The status of the request will show as "pending" until it is approved by a representative during business hours. You can click "View" to see the request that was submitted. Please keep in mind that the information will not be updated online until the request is reviewed and approved.